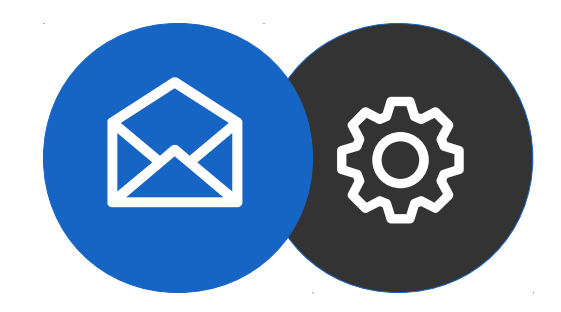

## Guide de configuration d'un compte mail Microsoft Outlook (IMAP)

Tutoriel

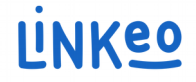

### Guide de configuration manuelle d'un compte mail Microsoft Outlook 10/13 (IMAP)

Ce guide vous permettra de configurer votre adresse mail sur Microsoft Outlook. L'offre mail business de Linkeo vous offre la possibilité de stocker 3Go de mails et la possibilité de pouvoir envoyer ou recevoir des mails pouvant aller jusqu'à 18Mo.

Ce guide s'applique aussi à toutes les versions de Microsoft Outlook, la seule différence étant l'emplacement des paramètres de comptes.

Notre Service Clients se tient à votre disposition au **09 72 67 01 67** ou par courriel à **service@linkeo.com** si vous rencontrez des difficultés sur le paramétrage.

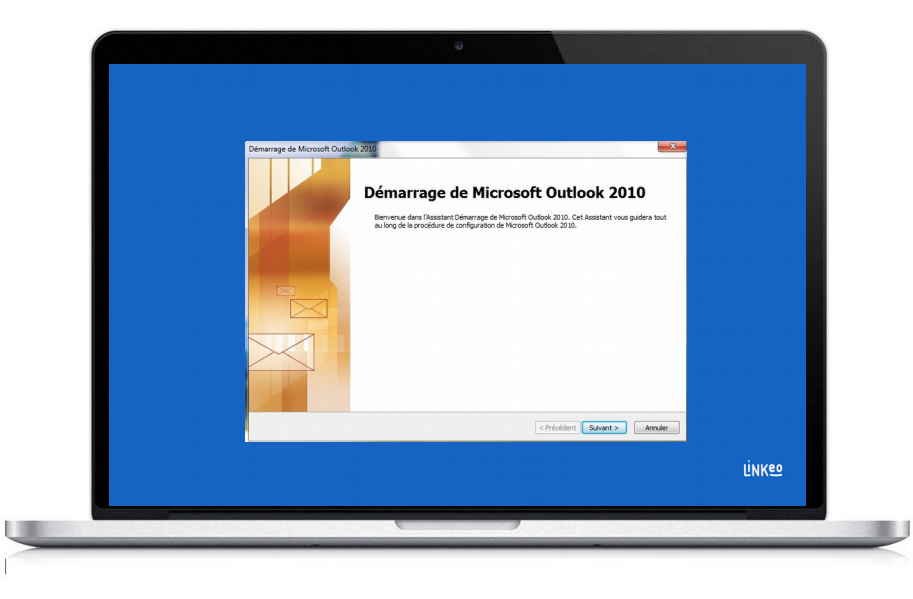

### 1<sup>ère</sup> étape Éviter le démarrage assisté

Si c'est la première fois que vous démarrez Microsoft outlook, vous arrivez sur cet écran.

Cliquez sur « Annuler »

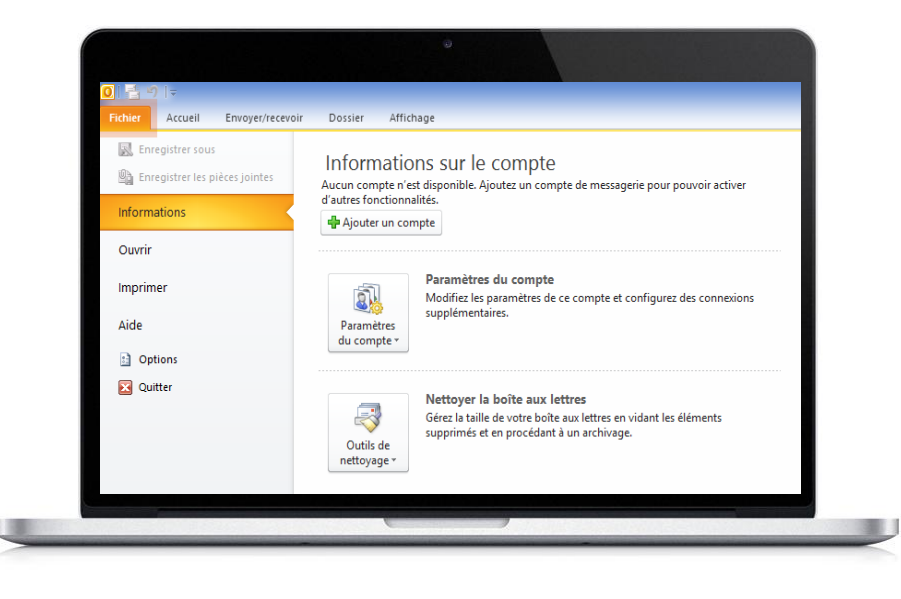

### 2<sup>ème</sup> étape Lancement manuel

Cliquez sur l'onglet « Fichier »

Cliquez sur le bouton « Ajouter un compte »

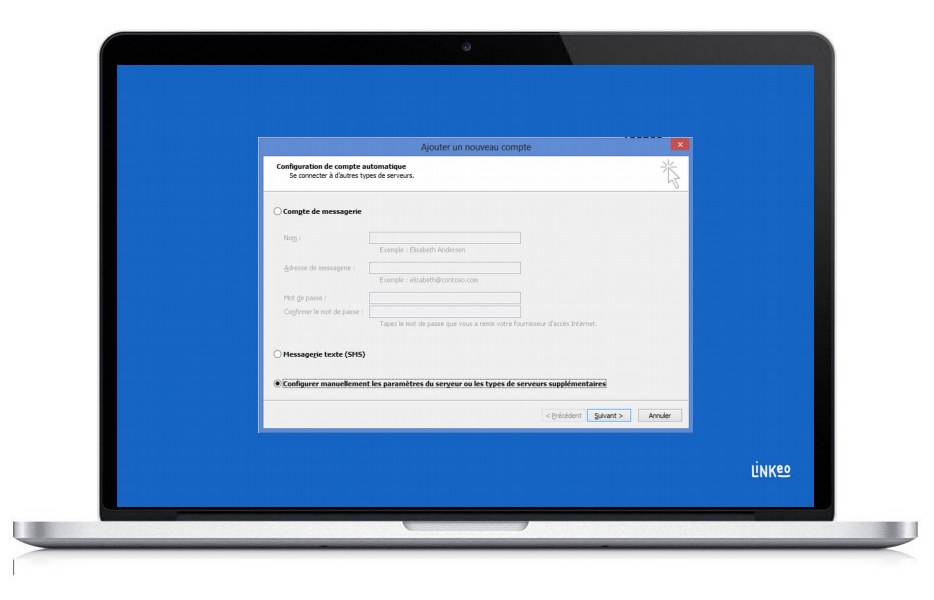

### 3<sup>ème</sup> étape Lancer la configuration manuelle

Sélectionnez « Configurer manuellement les paramètres du serveur ou les types de serveurs supplémentaires »

Cliquez sur « Suivant »

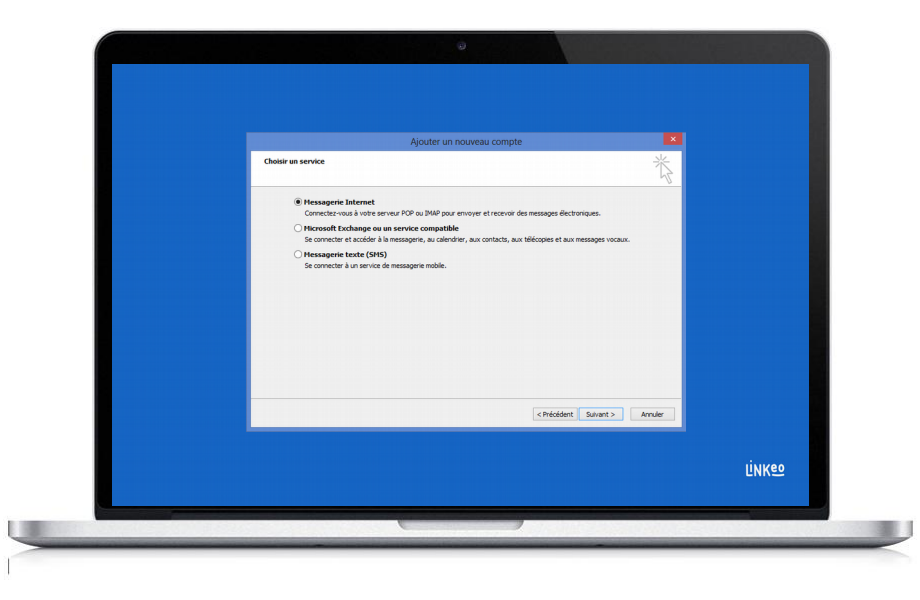

### 4<sup>ème</sup> étape Choisir le service

Sélectionnez « Messagerie Internet »

Cliquez sur « Suivant »

|                                                                                                    | Product de consentrer et délignée pour se voir compté de sensager fondance.                                                                                                    | uter un nouveau compte                                       |                                               |                                                                                                    |   |
|----------------------------------------------------------------------------------------------------|----------------------------------------------------------------------------------------------------|--------------------------------------------------------------|-----------------------------------------------|----------------------------------------------------------------------------------------------------|---|
| Armations sur Fathacture     Total is paramittere du compte       the minimum sur fathacture     Total is paramittere du compte       formations sur fathacture     Total is paramittere du compte       do compte     Total is paramittere du compte       on compte     Total is paramittere du compte       meral do compte     Total is paramittere du compte       meral do compte     Total is paramittere du compte       meral do compte     Total is paramittere du compte       meral do compte     Total is paramittere du compte       meral do compte     Total is paramittere du compte       meral do compte     Total is paramittere du compte       meral do compte     Total is paramittere du compte       meral do compte     Total is paramittere du compte       meral do paramittere anguintere tarter (2017)     Total is paramittere du compte       Merantere tarter do paramittere tarter do paramittere tarter (2017)     Total is paramittere du compte       Merantere tarter do paramittere tarter do paramittere tarter do paramittere tarter do paramittere tarter do paramittere anguintere tarter do paramittere anguintere tarter       Merantere tarter do paramittere tarter do paramittere tartere do paramittere anguintere tarter       Other domerter     Merantere anguintere tartere                                                                                                    | International service     International service       Andream encagenize     International service       International service     International service       International service     International service                                                                                                    | Paramètres de messagerie Int<br>Chacun de ces paramètres est | ernet<br>sbligatoire pour que votre compte de | e messagerie fonctionne.                                                                                                | 1 |
| Re rom : Non Ina Arte savo concella te darano de ca dora no audo<br>concella te darano de la darano de ca dora no audo<br>concella te darano de la darano de la dora de la dara de la dera de la de la dara de la de la dera de la de la dera de la de la dera de la de la dera de la de la dera de la dera dera de la dera de la dera dera dera dera dera dera dera der                                                                                                    | Wort nn:     Mon tam     Apres du many se du many se                                                                                                    | Informations sur l'utilisateur                               |                                               | Tester les paramètres du compte                                                                                         |   |
| Contractions are growthowner     Contractions are growthowner     Contractions are growthowner     Contractions are growthowner     Contractions are growthowner     Contractions are contractions     Contractions are contractions     Contractions     Contra | Advent de mensgons : (anglicaurar di pourdanauri,<br>Informationa se exercusi<br>Tipe de compte : Juang linkes com<br>Server de course tenti : (Engli fukes com<br>Server de course concenta<br>Non didatator : (anglicaurar di pourdanauri,<br>Not di passe :                                                                                                    | Votre nom :                                                  | Mon Nom                                       | Après avoir complété les champs de cet écran, nous vous<br>conseillons de tester votre compte en cliquant sur le bouton |   |
|                                                                                                    | Informations sur le serveur<br>Tope de compte<br>Server de course retrieurs :<br>Entrange de compte<br>Server de course retrieurs :<br>Entrange de course tord (ERT) :<br>Server de course tord (ERT) :<br>Server de course tord (ERT) | Adresse de messagerie :                                      | comptecourrier@mondomaine.                    | d-dessous. (Connexion réseau requise.)                                                                                  |   |
| set double methant:         Image linkes com         read double methant:         Image linkes com         read double methant:         Image linkes com         read double methant:         Image linkes com         red double methant:         Image linkes com         red double methant:         red double methant:         red double methant         re | I not all convert in the second convert end quart ar  Period do convert end quart ar  Period do convert ar  Period do convert                                                                                                    | Informations sur le serveur                                  |                                               | Tester les paramètres du compte                                                                                         |   |
| the decumer particle (DHTP): [ fi and junce com         formations de connection         formations de connection         indeparte         indeparte   | Servers de ouver entre (DHTP): [ fung inlines com<br>Informations de connexion<br>Non distative :                                                                                                    | Serveur de courrier entrant :                                | MAP .                                         | Testez les paramètres du compte en cliquant sur                                                                         |   |
| Annations de contextual<br>mit distiliates : comptectuarre (Penodoname<br>de pares :                                                                                                    | Informations de connector<br>on d'utilitati : comptenzarire (mondonare,<br>de apues :                                                                                                    | Serveur de courrier sortant (SMTP) :                         | fr smtn linken com                            | le bouton Sulvant                                                                                                    |   |
| nd dallaster : complexourine (incredonaire),<br>de pase :                                                                                                    | Non d'ultistature : comptiocurier Ginordonaire.<br>Not de pars : were<br>erres<br>Boper fund-entification per not de passe sécural (2PA) los<br>de la corrector<br>Chécédent Subort > Annuér                                                                                                    | Informations de connexion                                    |                                               |                                                                                                    |   |
| t de pase :                                                                                                    | Not de passe :<br>Ménoter le not de passe<br>Depar fauthentises par not de passe diural (PA) lors<br>de someson<br>Chécédest, Bauent > Année                                                                                                    | Nom d'utilisateur :                                          | comptecourrier @mondomaine.                   |                                                                                                    |   |
| Monorase in or de passe     Source de passe     Source de passe eldurade (SPA) los     Paunètres applémentares      Crésident Sanort > Annuir                                                                                                    | Menorare Ir not do pass     organization parent do passe silvarid (DPA) los     and is corrector     (President Supplementares)     (Président Supplementares)                                                                                                    | Mot de passe :                                               | ****                                          |                                                                                                    |   |
| Exper fundemitisation per not de passe solumide (SPA) lors           Premières augolémentaires                                                                                                    | Enge haftertification per ind de passe skonde (IPA) lors<br>de la correction<br>(Président Subset) Annue                                                                                                    | V Mémoria                                                    | ser le mot de passe                           |                                                                                                    |   |
| Paramètes supplementares                                                                                                    | Paramètes supérientares)                                                                                                    | Exiger l'authentification par mot d                          | e passe sécurisé (SPA) lors                   |                                                                                                    |   |
| <précédent sulvant=""> Annuler</précédent>                                                                                                    | <précédent suivant=""> Annuler</précédent>                                                                                                    | de la connexion                                              |                                               | Paramètres supplémentaires                                                                                              |   |
| < Précédent Suivant > Annuler                                                                                                    | < Précédent Suivant > Annuler                                                                                                    |                                                              |                                               |                                                                                                    | _ |
|                                                                                                    |                                                                                                    |                                                              |                                               | < Précédent Suivant > Annuler                                                                                           |   |
|                                                                                                    |                                                                                                    |                                                              |                                               |                                                                                                    |   |

### 5<sup>ème</sup> étape Informations utilisateur et serveurs

Entrez votre nom : c'est le nom qui s'affichera avec votre adresse mail

Entrez votre adresse mail : celle que Linkeo vous a créée

Entrez les informations de serveurs (voir page suivantes)

#### Dans Information sur le serveur :

Sélectionnez IMAP, si vous souhaitez configurer votre messagerie en IMAP.

#### Serveur de courrier entrant :

Si vous êtes en FRANCE : fr.imap.linkeo.com Si vous êtes en AUSTRALIE : au.imap.linkeo.com Si vous êtes au CANADA : ca.imap.linkeo.com Si vous êtes aux ETATS-UNIS : us.imap.linkeo.com

#### Serveur de courrier sortant (SMTP) :

Si vous êtes en FRANCE : fr.smtp.linkeo.com Si vous êtes en AUSTRALIE : au.smtp.linkeo.com Si vous êtes au CANADA : ca.smtp.linkeo.com Si vous êtes aux ETATS-UNIS : us.smtp.linkeo.com

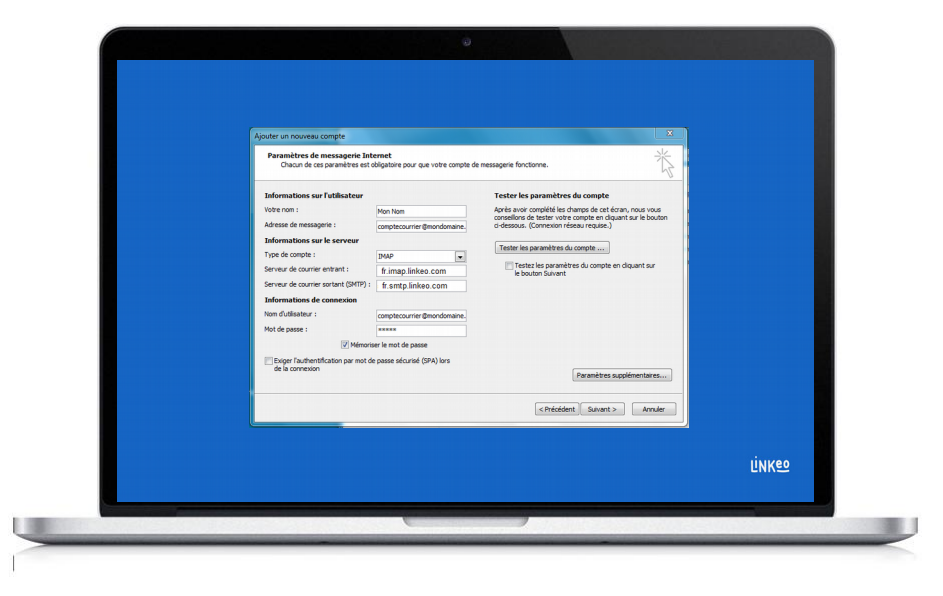

### 5<sup>ème</sup> étape (bis) Informations de connexion

Entrez le nom d'utilisateur : il s'agit de votre adresse mail

Entrez votre mot de passe : C'est celui que Linkeo vous a envoyé

Cochez la case « Mémoriser le mot de passe » si ce n'est pas fait

Cliquez sur le bouton « Paramètres supplémentaires »

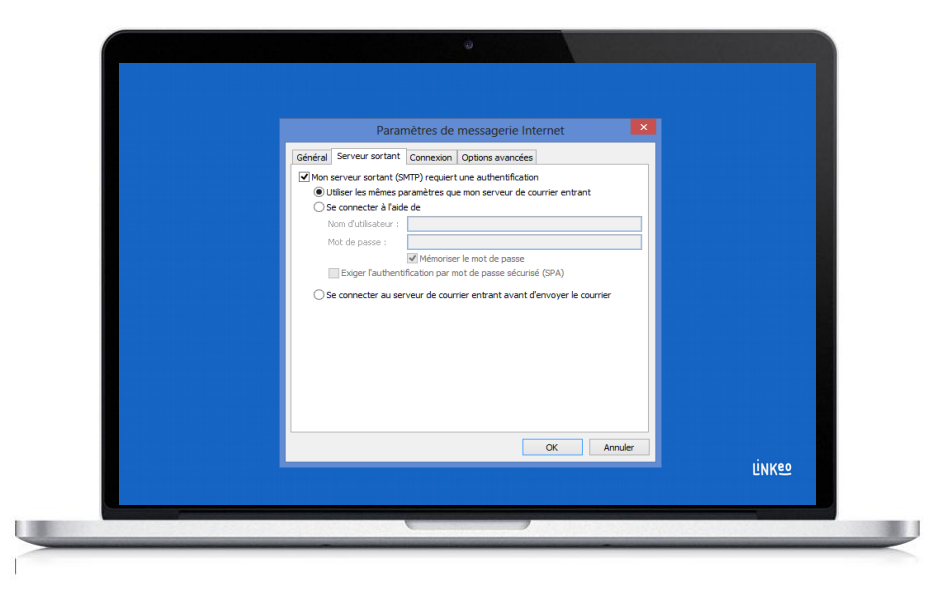

### 6<sup>ème</sup> étape Onglet Serveur sortant

Cliquez sur l'onglet « serveur sortant »

Cochez la case « Mon serveur sortant (SMTP) requiert une authentification »

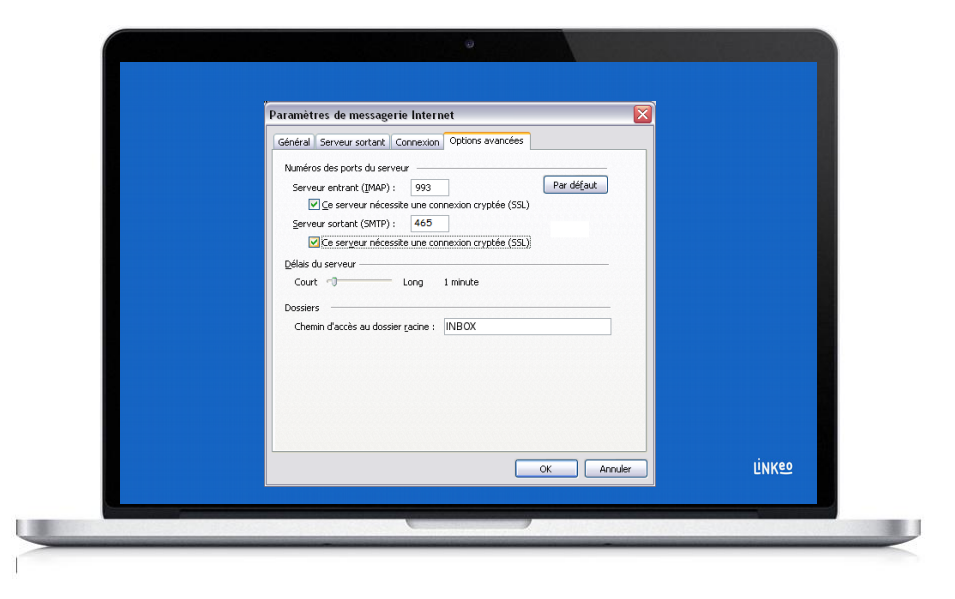

### 7<sup>ème</sup> étape Onglet Options avancées

Cliquez sur l'onglet « Options avancées » Cochez les cases : « Ce serveur nécessite une connexion cryptée (SSL). » Renseignez pour le champ « Serveur entrant » : 993 Renseignez pour le champ « Serveur sortant » : 465 Renseignez dans le champ « Chemin d'accès au dossier racine » : INBOX en majuscule

Cliquez sur OK

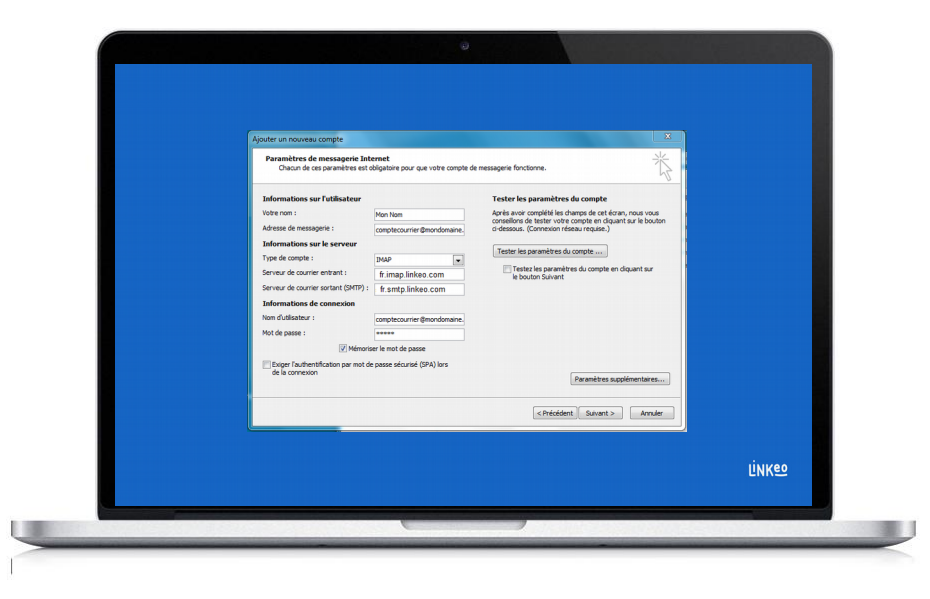

### 8<sup>ème</sup> étape Tester et valider

Cliquez sur « Tester les paramètres du compte ... »

S'il n'y a pas d'erreur, cliquez sur Suivant pour terminer la configuration

# **Félicitations** !

Vous avez correctement configuré votre compte mail pour Microsoft Outlook 10/13

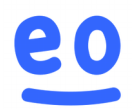